馬光恩 2006-09-11 发表

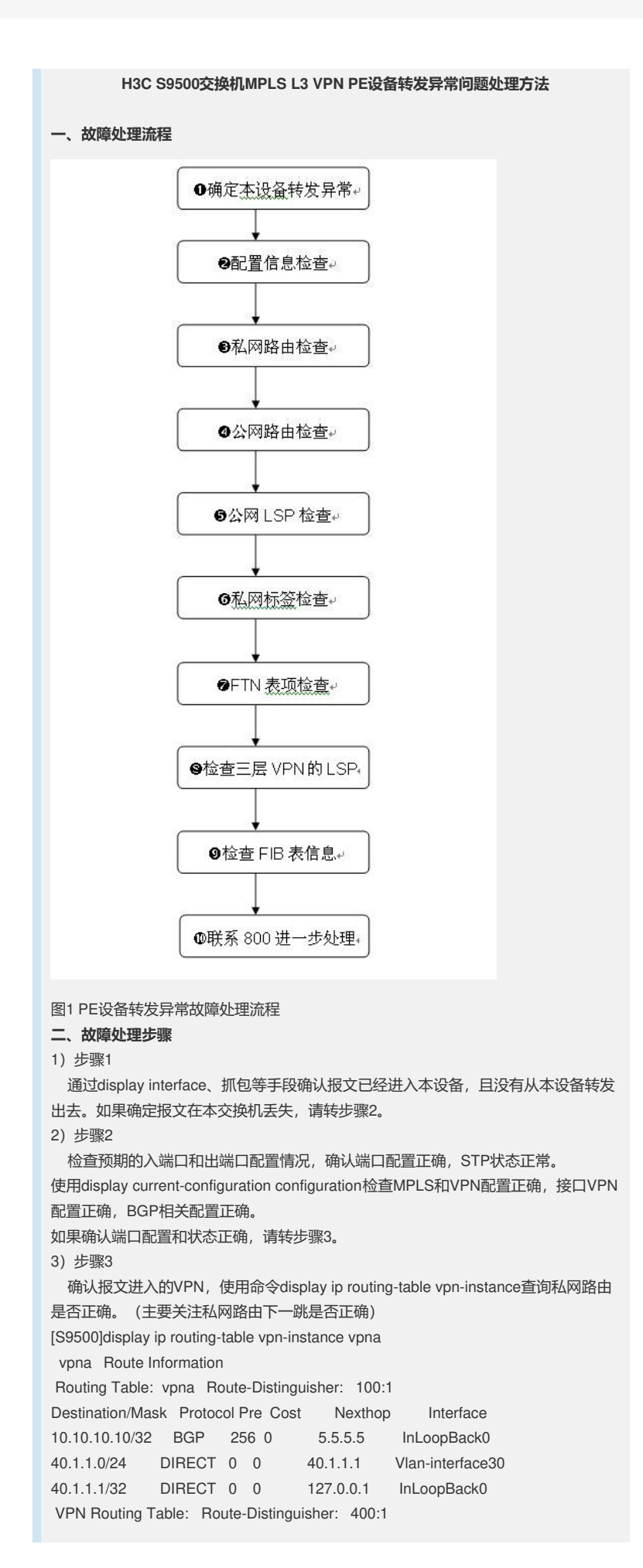

```
9.9.9/32 BGP 256 0 2.2.2.2 InLoopBack0
4) 步骤4
 如果确定私网路由没有问题,通过私网的下一跳查询公网路由信息,确定下一跳是
否能够ping通。如果路由无法查询或者无法ping通,请根据"路由故障处理"进行相关定
位。
[S9500]display ip routing-table
Routing Table: public net
Destination/Mask Protocol Pre Cost Nexthop Interface
1.1.1.1/32 DIRECT 0 0 127.0.0.1 InLoopBack0
2.2.2.2/32 OSPF 10 22 30.1.1.2 Vlan-interface20
3.3.3.3/32 OSPF 10 11 30.1.1.2 Vlan-interface20
5.5.5.5/32 OSPF 10 12 30.1.1.2 Vlan-interface20
19.1.1.0/24 OSPF 10 21 30.1.1.2 Vlan-interface20
20.1.1.0/24 OSPF 10 11 30.1.1.2 Vlan-interface20
30.1.1.0/24 DIRECT 0 0 30.1.1.1 Vlan-interface20
30.1.1.1/32 DIRECT 0 0 127.0.0.1 InLoopBack0
31.1.1.0/24 OSPF 10 22 30.1.1.2 Vlan-interface20

        127.0.0.0/8
        DIRECT
        0
        0
        127.0.0.1
        InLoopBack0

        127.0.0.1/32
        DIRECT
        0
        0
        127.0.0.1
        InLoopBack0

5) 步骤5
 通过命令display mpls lsp查询公网LSP建立情况,确认公网LSP正确建立,出接口
是否正确。
[S9500]dis mpls lsp
       LSP Information: Ldp Lsp
_____
NO FEC NEXTHOP I/O-LABEL OUT-INTERFACE
1 1.1.1.1/32 127.0.0.1 3/-----
2 3.3.3.3/32 30.1.1.2 ----/3 Vlan20
3 5.5.5.5/32 30.1.1.2
                            -----/1025 Vlan20
4 2.2.2.2/32 30.1.1.2 -----/1026 Vlan20
TOTAL: 4 Record(s) Found.
6) 步骤6
 通过命令display bgp vpnv4 vpn-instance routing-table检查私网标签分配是否正确
, 主要关注到达目的地的标签是否正确分配
[S9500]dis bgp vpnv4 vpn-instance vpna routing-table
Flags: # - valid ^ - active I - internal
    D - damped H - history S - aggregate suppressed
In/out As t/mask Next-hop Med Local-pref label path
 Route Distinguisher:100:1 (VPN instance:vpna)
#^I 10.10.10.10/32 5.5.5.5 0 100 -/4096
#^ 40.1.1.0/24 0.0.0.0 0 4096/-
 Route Distinguisher:400:1
#^I 9.9.9/32 2.2.2.2 0 100 -/1024
Routes total: 3
7) 步骤7
 通过命令display mpls ftn vpn-instance检查FTN表项是否正确,主要关注到目的地
址的出接口信息和标签信息(需要进入隐含模式进行确认)
[S9500] hidecmd
[S9500-hidecmd]display mpls ftn vpn-instance vpna
Destination/Mask OutInterface InnerLabel Token
10.10.10/32 Vlan-interface20
                                   4096 1

      40.1.1.0/24
      Vlan-interface30
      [No Label]
      -1

      40.1.1.1/32
      InLoopBack0
      [No Label]
      -1

      40.1.1.2/32
      Vlan-interface30
      [No Label]
      -1

      9.9.9.9/32
      Vlan-interface20
      1024
      2

TOTAL: 5 Record(s) Found.
8) 步骤8
  使用命令display mpls l3vpn-lsp vpn-instance检查L3VPN的出、入标签和前面查询
结果是否匹配
[S9500]dis mpls l3vpn-lsp vpn-instance vpna
        LSP Information: L3vpn Ingress Lsp
```

 Vpn-instance Name: vpna
 Route Distinguisher: 100:1

 NO
 FEC
 NEXTHOP
 OUTER-LABEL
 OUT-INTERFACE

 1
 10.10.10.10/32
 30.1.1.2
 1025(vpn)
 Vlan20

 2
 9.9.9.9/32
 30.1.1.2
 1026(vpn)
 Vlan20

 TOTAL: 2 Record(s) Found.
 Found
 Found
 Found

LSP Information: L3vpn Egress Lsp

NO VRFNAME INNER-LABEL NEXTHOP OUT-INTERFACE 1 vpna 4096 0.0.0.0 InLoop0 TOTAL: 1 Record(s) Found.

LSP Information: L3vpn Transit Lsp

\_\_\_\_\_

TOTAL: 0 Record(s) Found. 9) 步骤9 检查底层FIB表信息,确认FIB表信息和查询的路由信息是否一致 [S9500] hidecmd [S9500-hidecmd]\_display drv fib Destination/Mask Nexthop VRID Command DevNum Trunk Port MPLS ECM Ρ 9.9.9/32 30.1.1.2 1 ROUT 20 N 11 YES SGL 5.5.5.5/32 30.1.1.2 0 ROUT 20 N 11 YES SGL 19.1.1.0/24 30.1.1.2 0 ROUT 20 N M NO SGL 2.2.2.2/32 30.1.1.2 0 ROUT 20 N 11 YES SGL 31.1.1.0/24 30.1.1.2 0 ROUT 20 N M NO SGL 40.1.1.2/32 40.1.1.2 1 ROUT 20 N 10 NO SGL 40.1.1.1/32 127.0.0.1 1 TO CPU 0 N 0 NO SGL 40.1.1.0/24 40.1.1.1 1 TO CPU 0 N M NO SGL 10.10.10/32 30.1.1.2 1 ROUT 20 N 11 YES SGL 3.3.3.3/32 30.1.1.2 0 ROUT 20 N 11 NO SGL 20.1.1.0/24 30.1.1.2 0 ROUT 20 N M NO SGL 30.1.1.2/32 30.1.1.2 0 ROUT 20 N 11 NO SGL 30.1.1.1/32 127.0.0.1 0 TO CPU 0 N 0 NO SGL 30.1.1.0/24 30.1.1.1 0 TO CPU 0 N M NO SGL 1.1.1.1/32 127.0.0.1 0 TO CPU 0 N 0 NO SGL 127.0.0.0/8 127.0.0.1 0 TO CPU 0 N M NO SGL 10) 步骤10 上述步骤无法定位问题,请联系800进一步处理。